## PANDUAN PENGHANTARAN PELAPORAN PdPA SMK SANDAKAN

## A. MENGGUNAKAN PC / DESKTOP

1. Buka email yang dihantar daripada Google Form..Klik pada butang MENU

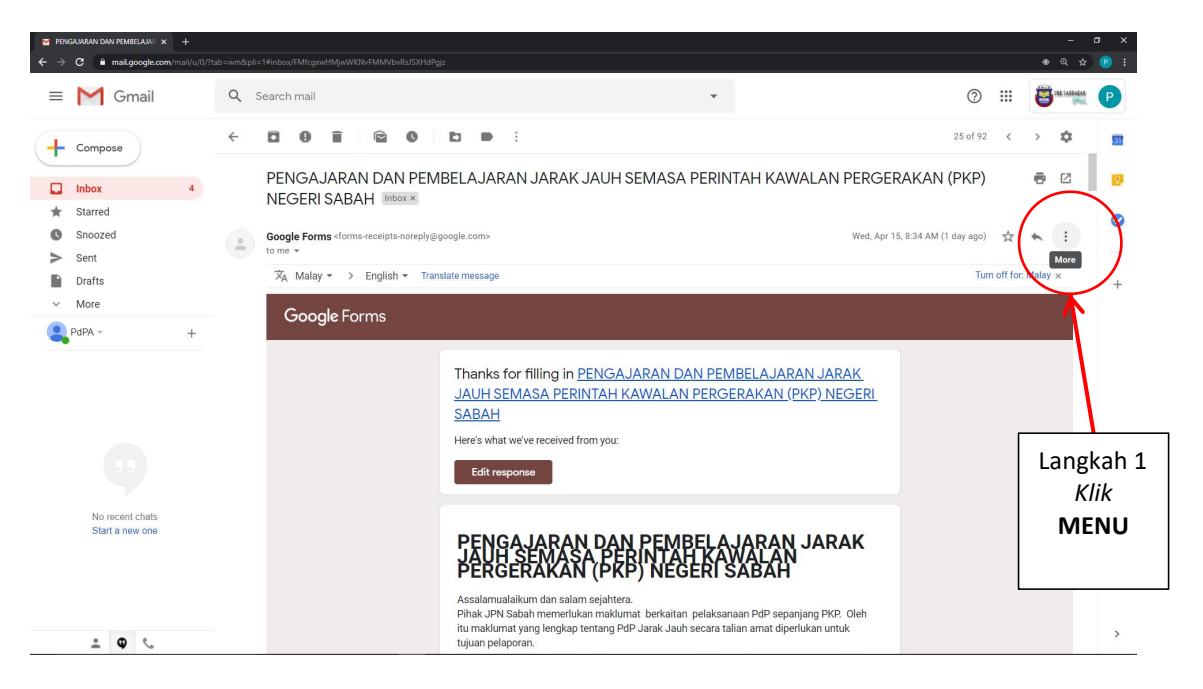

## 2. Klik pada butang "FORWARD"

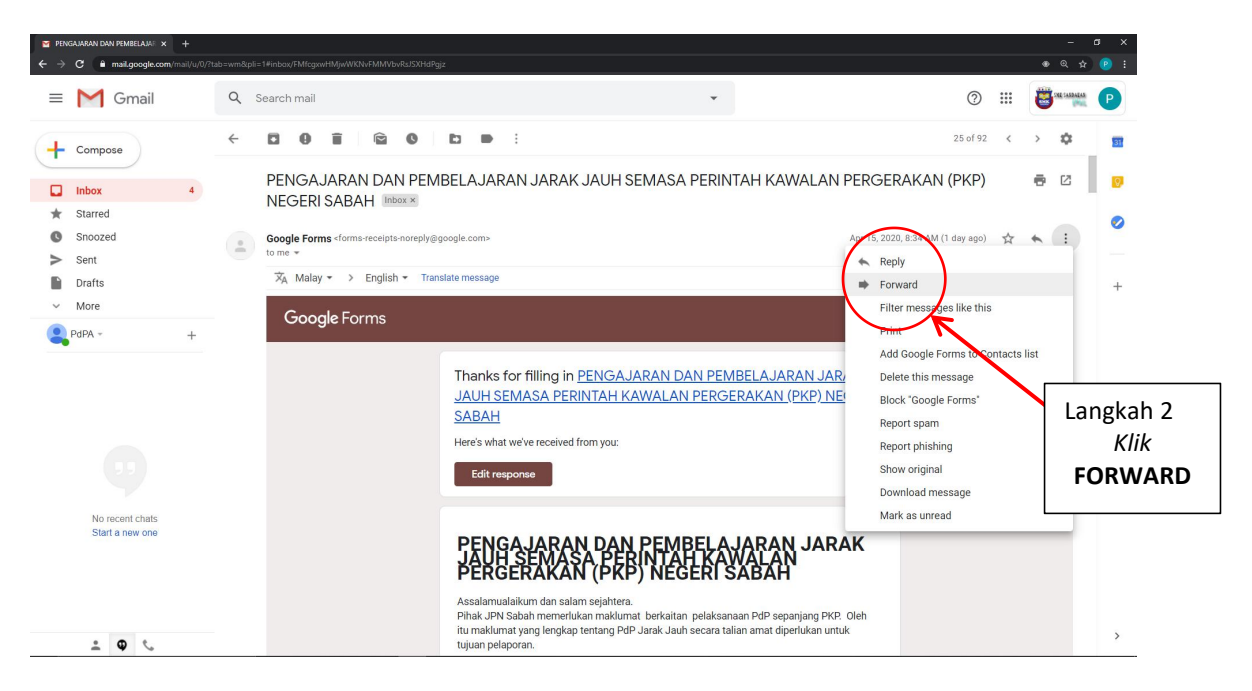

3. Tapi email rasmi <u>pelaporan\_pdpa@smksandakan.edu.my</u> pada ruang "TO: " kemudian klik butang "SEND"

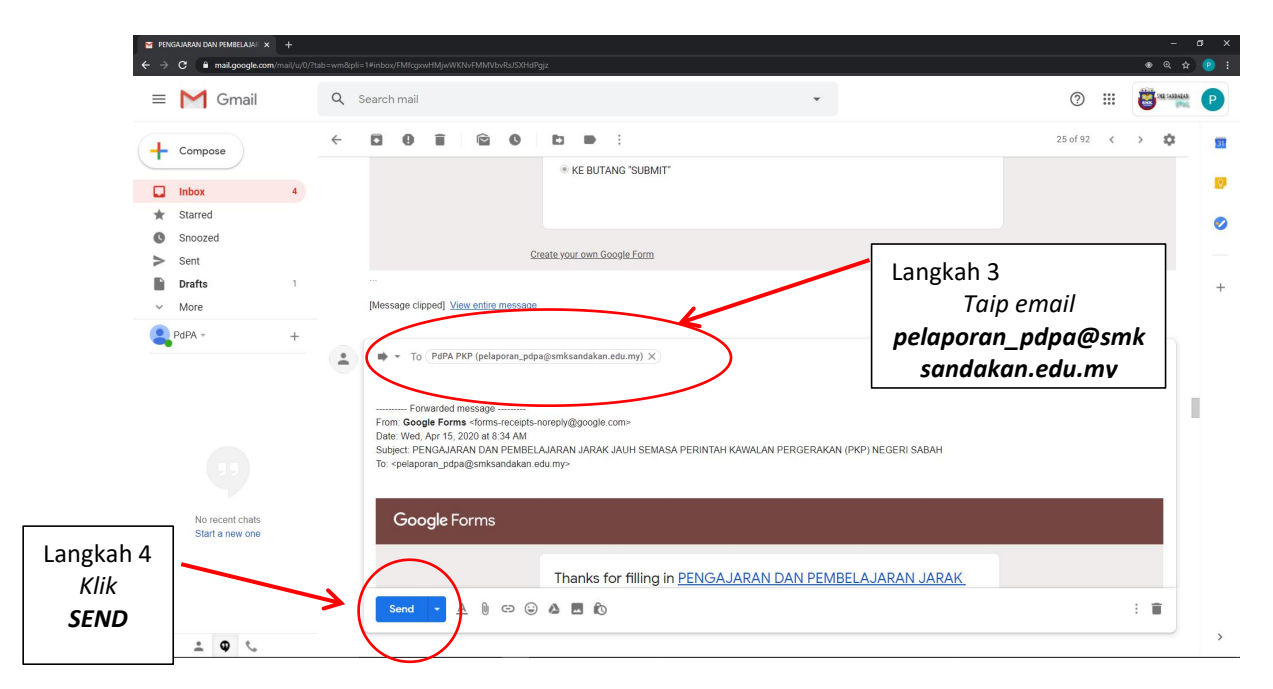

## MENGGUNAKAN TELEFON MUDAH ALIH

1. Buka email yang dihantar daripada Google Form (Pelaporan)

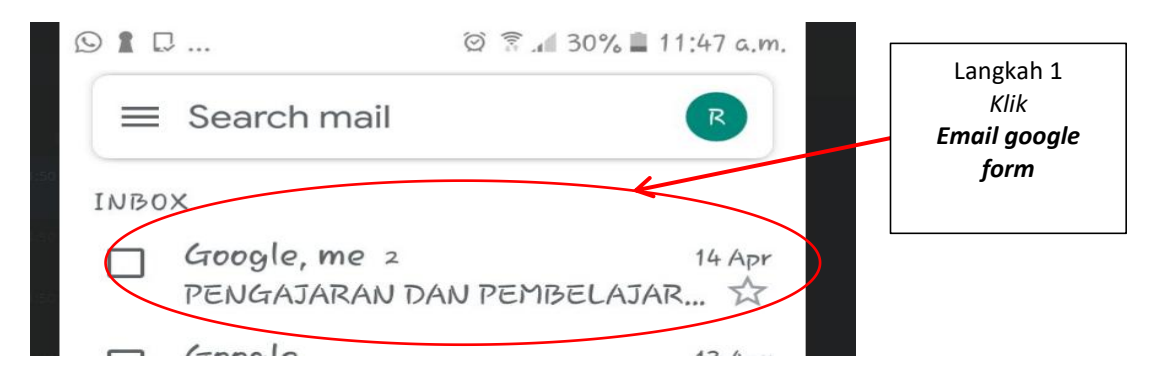

2. Klik butang "MENU" kemudian klik butang "FORWARD"

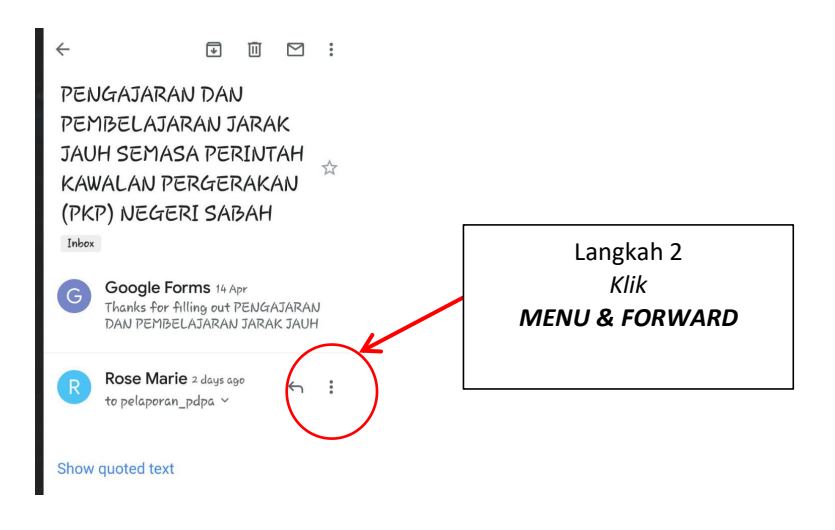

3. Taip email rasmi pelaporan\_pdpa@smksandakan.edu.my pada ruang "TO: "

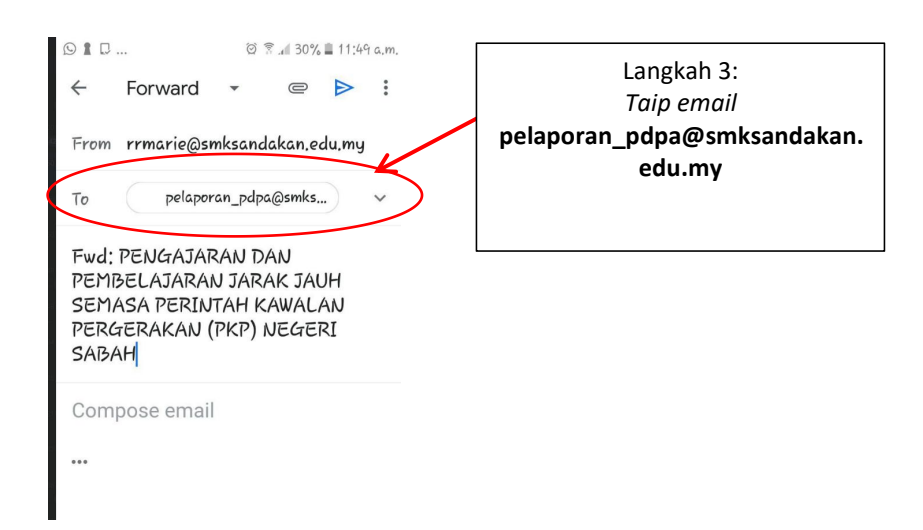

4. Klik simbol "SEND"

| © ┇ ♫ @ 🤋 .al 30% 📕 11:49 a.m.                     |           |
|----------------------------------------------------|-----------|
| ← Forward - 🗣 Þ 🔅                                  |           |
| From rrmarie@smksandakan.edu.my                    |           |
| To pelaporan_pdpa@smks v                           | Langkah 4 |
| Fwd: PENGAJARAN DAN                                | Klik      |
| PEMBELAJARAN JARAK JAUH<br>SEMASA PERINTAH KAWALAN | SEND      |
| PERGERAKAN (PKP) NEGERI                            |           |
|                                                    |           |
| Compose email                                      |           |
|                                                    |           |
|                                                    |           |